## アンドロイドの設定(開発者向けオプション〜仮の現在地情報アプリの設定)

(株) マイゾックス

以下の設定では、Panasonic Toughbook FZ-N1 (Android 8.1.0)を使用しております。 ※GEO WALKERアプリを端末にインストールされたのちに本設定を行ってください。

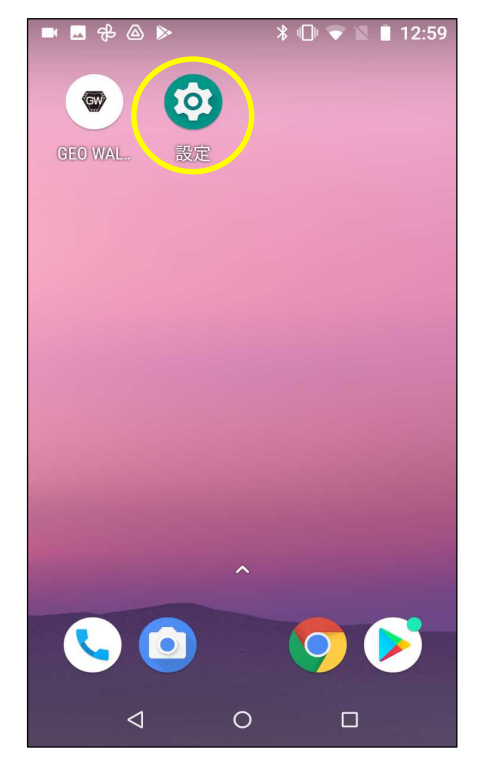

①設定をタップします。

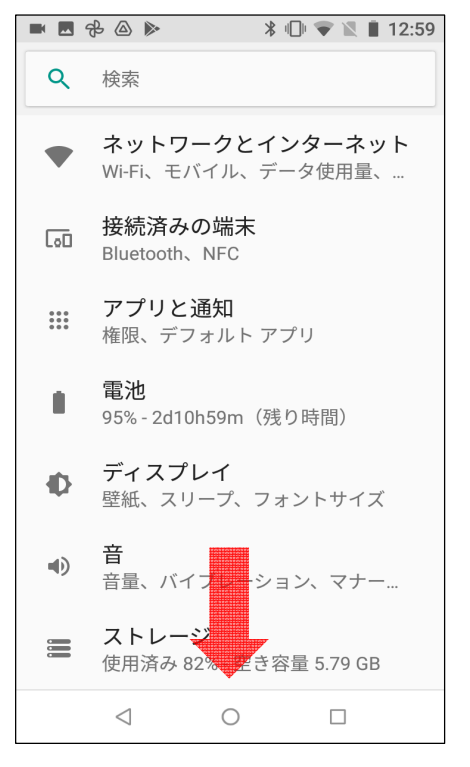

②画面下へスクロールします。

| ■ 🖻 🕀 🛆 🕨 🤺 🕕 🐨 🖹 12:59 |                                         |  |
|-------------------------|-----------------------------------------|--|
| ٩                       | 検索                                      |  |
| ۹)                      | <b>音</b><br>音量、バイブレーション、マナー…            |  |
|                         | <b>ストレージ</b><br>使用済み 82% - 空き容量 5.79 GB |  |
| Ô                       | <b>セキュリティと現在地情報</b><br>画面ロック            |  |
|                         | <b>ユーザーとアカウント</b><br>現在のユーザー: -Myzox-   |  |
| Ť                       | <b>ユーザー補助</b><br>スクリーン リーダー、表示、操作…      |  |
| G                       | <b>Google</b><br>サービスと設定                |  |
| i                       | <b>システム</b><br>言語、時間、バックアップ、アッ…         |  |
|                         |                                         |  |
|                         |                                         |  |

③システムをタップします。

■ 🕏 🕹 🔈 🔺 🕛 マ 🖹 13:00

タブレット情報

FZ-N1

÷

■ 🖻 💤 🙆 🕨 🛛 🐇 🕕 🔝 🛔 12:59 4 システム 言語と入力 iWnn IME 日付と時刻 0 GMT+09:00 日本標準時 バックアップ G OFF システムアップデート Ŧ リセット オプション Ð ネットワーク、アプリ、または端末を リセットできます タブレット情報 **(**) FZ-N1  $\leq$ 0 

④タブレット情報をタップします。

| -               | ₽ @ ▶                                              | * 1             | マ 🖹 🛢 12:59 |
|-----------------|----------------------------------------------------|-----------------|-------------|
| <del>&lt;</del> | タブレット                                              | ·情報             |             |
|                 | <b>端末の状態</b><br>電池やネット<br>ータス                      | ワークなど           | の情報のステ      |
|                 | 法的情報                                               |                 |             |
|                 | モデル<br>FZ-N1                                       |                 |             |
|                 | Androidバー<br>8.1.0                                 | -ジョン            |             |
|                 | Androidセキ<br>ル<br>2021年4月11<br>ベースバン<br>21_DA_0_01 | ミュリティ:<br>ドバージョ | パッチレベ       |
|                 | $\triangleleft$                                    | 0               |             |

⑤画面下へスクロールします。

Androidバージョン 8.1.0 Androidセキュリティパッチレベ ル 2021年4月1日 ベースバンドバージョン 21\_DA\_0\_0.06 カーネルバージョン 4.4.78-perf+ (gcc version 4.9.x 20150123 (prerelease) (GCC) ) PanasonicUser@PanasonicHost #1 Wed Apr 21 12:28:07 JST 2021

します。

- 1 -

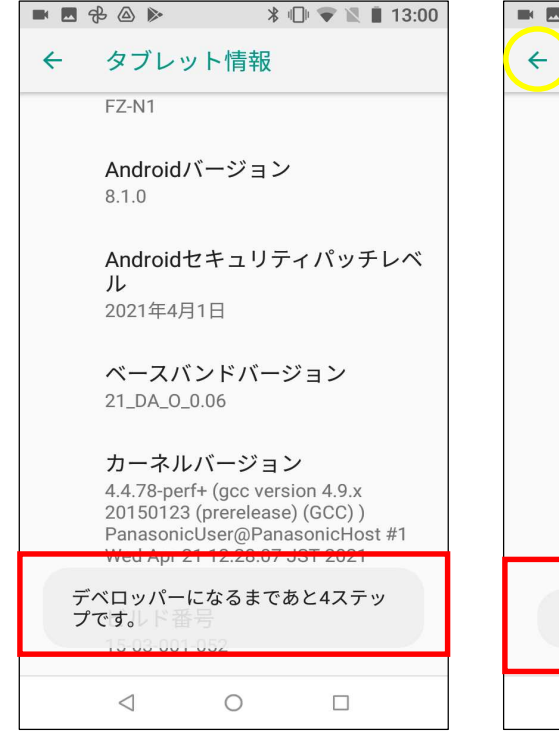

⑦あと4タップすることで開発 者向けオプションが有効に なります。

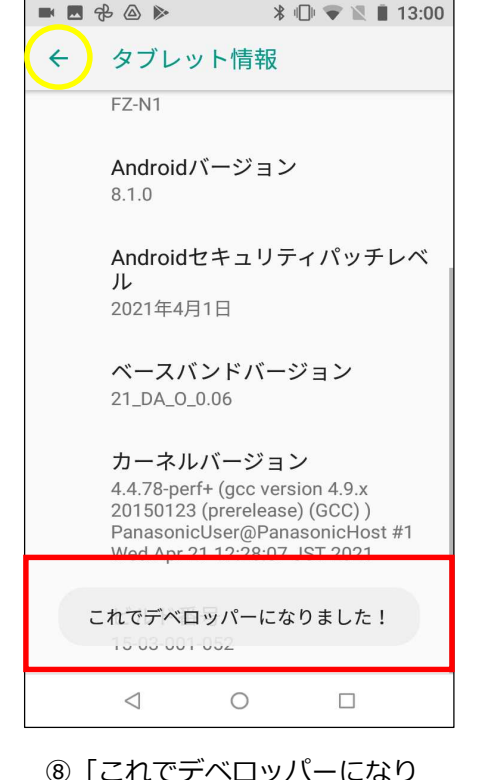

うこれてデベロッバーになり
ました!」の表示が現れます。
黄色いサークルをタップし、
ひとつ戻ります。

|            | & ▲ ▶                                              |
|------------|----------------------------------------------------|
| ~          | システム                                               |
| ۲          | 言語と入力<br>iWnn IME                                  |
| 0          | <b>日付と時刻</b><br>GMT+09:00 日本標準時                    |
| 0          | バックアップ<br>OFF                                      |
| {}         | 開発者向けオプション                                         |
| Ŧ          | システムアップデート                                         |
| Ð          | <b>リセット オプション</b><br>ネットワーク、アプリ、または端末を<br>リセットできます |
| $\bigcirc$ | タブレット情報                                            |
|            | < 0 □                                              |

⑨「開発者向けオプション」が 表示されます。ここをタップ します。

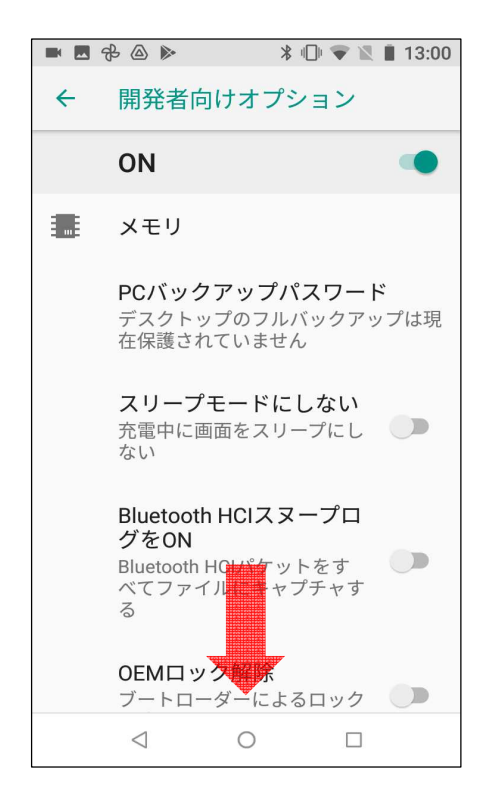

⑩画面下へスクロールします。

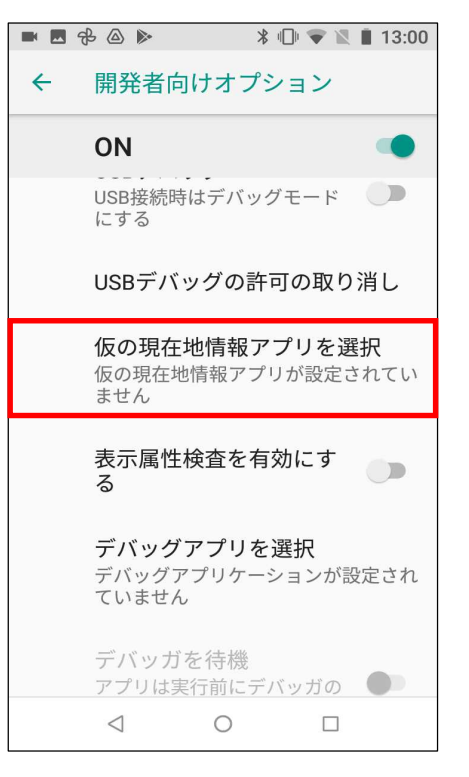

 ①「仮の現在地情報アプリを選 択」をタップします。

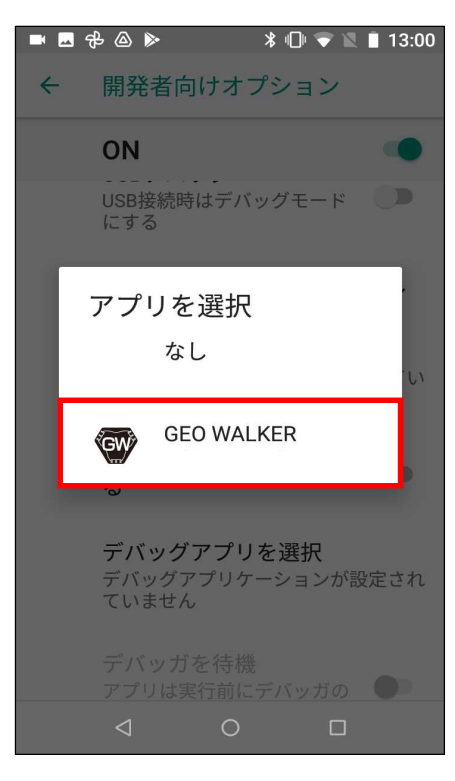

②「GEO WALKER」をタップします。

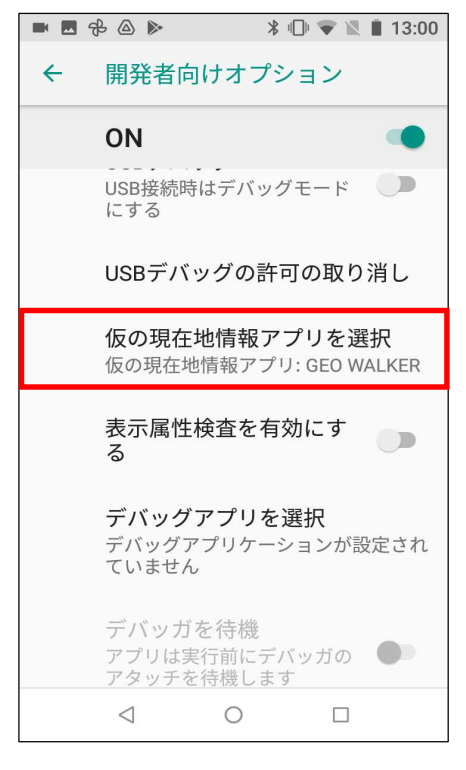

③「仮の現在地情報アプリ:
GEO WALKER」と表示されていれば、設定完了です。

注意)

- Androidの疑似ロケーション機能を使用することにより、 GNSS情報を使用したアプリの一部では使用できなくな る場合や不正利用とみなされる場合がございますので、 ご注意ください。
  - 例)GPS情報を利用するゲームアプリ ウォーキング/マラソン関連アプリなど
- 2. 開発者向けオプションにおいては、本設定に使用する項目 以外は絶対に変更しないでください。Androidが正常に動作 しなくなることがあります。変更はお客様の責任において 行っていただけますようお願いします。
- 3. 設定画面は、端末やバージョンによって異なります。詳細 については端末メーカーへお問い合わせください。